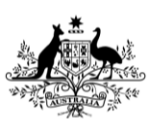

Department of Agriculture, Fisheries and Forestry

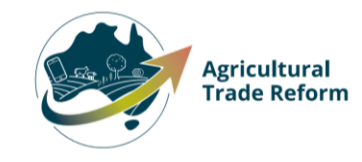

# **USER GUIDE**

## NEXDOC: Adding Alternate Trading names in your NEXDOC Exporter Portal account

#### In this document

| This document contains the following topics.              |     |
|-----------------------------------------------------------|-----|
| Purpose of this document                                  | . 2 |
| Adding an Alternate Trading name to your Exporter account | . 2 |
| Contact the NEXDOC help desk                              | . 6 |

#### Purpose of this document

Exporters using the NEXDOC Portal can now add Alternate Trading names to their exporter account. This document will give you a step-by-step guide to adding an Alternate Trading name in the NEXDOC Portal.

#### Adding an Alternate Trading name to your Exporter account

Note: To add an Alternate Trading name, you must have already set up a Primary exporter account.

| <u>Step 1</u><br>Log in to the Online<br>Services Portal | Online Services - Login                                                                                                    |                                    |
|----------------------------------------------------------|----------------------------------------------------------------------------------------------------|------------------------------------|
|                                                          | Australian Government<br>Department of Agriculture                                                                                                    |                                    |
|                                                          | Email or Client ID Password Forgot my password                                                                                                    |                                    |
|                                                          | Login                                                                                                    |                                    |
|                                                          | Don't have an account? Have a myGovID? Create Account                                                                                                    |                                    |
| <u>Step 2</u>                                            | Home My Details Services Tasks                                                                                                    | Inbox 0 UG User Guide 🗸            |
| Select Go to NEXDOC<br>Homepage.                         | <section-header><ul> <li>Yene Y (V deals 2 vervice 2 vervice</li></ul></section-header> | able to add your online account to |

| <u>Step 3</u>          |                                                                                                    |
|------------------------|----------------------------------------------------------------------------------------------------|
| Select <b>Account.</b> | Home Exports Certificates Account Inbox 0 (UG) User Guide 🗸                                                                                                    |
|                        |                                                                                                    |
|                        | Welcome to NEXDOC                                                                                                    |
|                        | The NEXDOC system is used to generate export documents. This includes export permits and<br>certificates and related documents as required by importing countries. Refer to the Department<br>of Agriculture, Fisheries and Forsetry's <u>Exporting from Australia page</u> for more information |
|                        | about NEXDOC.                                                                                                    |
|                        | Start new Request for Export                                                                                                    |
|                        | Your last five requests                                                                                                    |
|                        |                                                                                                    |
| <u>Step 4</u>          |                                                                                                    |
| Select NEXDOC services | Home Exports Certificates Account Inbox 🕡 User Guide 🗸                                                                                                    |
|                        |                                                                                                    |
|                        | Your NEXDOC Account                                                                                                    |
|                        | My details >                                                                                                    |
|                        | NEXDOC services >                                                                                                    |
|                        | Address Books >                                                                                                    |
|                        | Manage company users >                                                                                                    |
|                        |                                                                                                    |
| <u>Step 5</u>          |                                                                                                    |
| Select <b>Exporter</b> | Home Exports Certificates Account Inbox (UG) User Guide V                                                                                                    |
| Management             |                                                                                                    |
|                        | ← Eack                                                                                                    |
|                        | NEXDOC Services                                                                                                    |
|                        | Client Groups >                                                                                                    |
|                        | Software installation >                                                                                                    |
|                        | Exporter Management >                                                                                                    |
|                        | Manage My Printer >                                                                                                    |
|                        | Manage Export Commodities >                                                                                                    |
|                        |                                                                                                    |
| l                      |                                                                                                    |

| <u>Step 6</u>                                                                                                    | Home Exports Certificates Account Inbox UG User Guide +                                                                                                    |
|----------------------------------------------------------------------------------------------------|----------------------------------------------------------------------------------------------------|
| Select + Add alternate<br>trading name                                                                                                    | ← <u>Back</u>                                                                                                    |
|                                                                                                    | Hanage exporter account permits you to keep your registered exporter account and alternate trading name details up to date.         Select an exporter to update your details, noting some changes may require approval by the department.         Add a new alternate trading name to request an additional trading name to be used on your export requests and related permits and certificates.         HG8013 - Department of Agriculture, Fasteria and for the trading name to be used on your export requests and related permits and certificates.         Yo Northbourne Ave Canberra ACT 2801         Email: User.Guide@aff.gov.au         Phone: 0262721234         Monthbourne Ave Canberra ACT 2801         Email: Ext.User.Guide@aff.gov.au         Phone: 0262721234 |
| <u>Step 7</u><br>Complete the fields for:                                                                                                    | + Add alternate trading name Home Exports Certificates Account Inbox (UG) User Guide ↓<br>← Back                                                                                                    |
| <ul> <li>Company name</li> <li>Physical address</li> <li>Contact person</li> <li>Company email</li> <li>Company phone<br/>and Postal<br/>address.</li> </ul> | Add an alternate trading name Please complete your alternate trading name details, these will be approved by the department and will be selectable in the exporter details page for use on your export documentation.  Company name ABN (primary account; 34190894983                                                                                                    |
| Note: You will not be able<br>to change ABN in the<br>alternate trading name, as<br>it has been pulled from<br>your primary account.                         | Address line 1  Enter a location  Address line 2  City  State  Postcode  Country                                                                                                    |

|                                           | Contact person                                                                                                    |
|-------------------------------------------|----------------------------------------------------------------------------------------------------|
|                                           | I am the contact person                                                                                                    |
|                                           |                                                                                                    |
|                                           | Confirm contact changes                                                                                                    |
|                                           | Company email                                                                                                    |
|                                           | Campany Illions                                                                                                    |
|                                           |                                                                                                    |
|                                           | Postal Address                                                                                                    |
|                                           | Same as physical address.                                                                                                    |
|                                           | Postal address                                                                                                    |
|                                           | Address line 1                                                                                                    |
|                                           | Enter a location                                                                                                    |
|                                           | Address line 2                                                                                                    |
|                                           |                                                                                                    |
|                                           | City                                                                                                    |
|                                           |                                                                                                    |
|                                           | State                                                                                                    |
|                                           | Bostrode                                                                                                    |
|                                           |                                                                                                    |
|                                           | Country                                                                                                    |
|                                           | ×                                                                                                    |
|                                           |                                                                                                    |
| Ctop Q                                    | Contact person                                                                                                    |
| <u>Step 8</u>                             |                                                                                                    |
| <u>Step 8</u>                             | I am the contact person                                                                                                    |
| <u>Step 8</u>                             | Someone else is the contact person                                                                                                    |
| Select <b>Confirm contact</b>             | I am the contact person     Someone else is the contact person     Confirm contact changes                                                                                                    |
| Select Confirm contact<br>changes.        | I am the contact person     Someone eise is the contact person     Confirm contact changes Company email                                                                                                    |
| Select Confirm contact<br>changes.        | I am the contact person     Someone eise is the contact person     Confirm contact changes     Company email                                                                                                    |
| Select Confirm contact<br>changes.        | I am the contact person     Someone eise is the contact person     Confirm contact changes Company email Company Phone                                                                                                    |
| Select Confirm contact<br>changes.        | <ul> <li>I am the contact person</li> <li>Someone eise is the contact person</li> </ul> Confirm contact changes Company email Company Phone Company Phone Postal Address                                                                                                    |
| Select <b>Confirm contact</b><br>changes. | I am the contact person   Someone eise is the contact person     Confirm contact changes   Company email                                                                                                    |
| Select Confirm contact<br>changes.        | <ul> <li>I am the contact person</li> <li>Someone eise is the contact person</li> </ul> Confirm contact changes Company email Company Phone Company Phone Someone Someone Same as physical address.                                                                                                    |
| Select Confirm contact<br>changes.        | <ul> <li>I am the contact person</li> <li>Someone eise is the contact person</li> </ul> Confirm contact changes <ul> <li>Company email</li> <li>Company Phone</li> <li>Company Phone</li> <li>Same as physical address.</li> </ul> Postal Address <ul> <li>Same as physical address.</li> </ul>                                                                                                    |
| Select Confirm contact<br>changes.        | I am the contact person   Someone else is the contact person   Confirm contact changes   Company email                                                                                                    |
| Select <b>Confirm contact</b><br>changes. | <ul> <li>I am the contact person</li> <li>Someone eise is the contact person</li> </ul> Confirm contact changes Company email Company Phone Postal Address Same as physical address. Postal address Address line 1 Enter a location Address line 2                                                                                                    |
| Select Confirm contact<br>changes.        | I am the contact person   Someone eise is the contact person   Confirm contact changes   Company email                                                                                                    |
| Select Confirm contact<br>changes.        | I am the contact person   Someone eise is the contact person   Confirm contact changes   Company email                                                                                                    |
| Select Confirm contact<br>changes.        | <ul> <li>I am the contact person</li> <li>Someone eise is the contact person</li> <li>Confirm contact changes</li> <li>Company email</li> <li>Company Phone</li> <li>Company Phone</li> <li>Same as physical address.</li> </ul> Postal Address Eddress line 1 Enter a location Address line 2 Company email Company email Company email Company Phone Company Phone Compan                                                                                                    |
| Select Confirm contact<br>changes.        | I am the contact person   Image: Intercontact changes   Image: Intercontact changes                                                                                                    |
| Select Confirm contact<br>changes.        | <ul> <li>I an the contact person</li> <li>Someone eise is the contact person</li> <li>Confirm contact changes</li> <li>Company email</li> <li>Company Phone</li> <li>Company Phone</li> <li>Same as physical address.</li> </ul> Postal Address Bostal address. Postal address. Contact sine 1 Current site site site site site site site sit                                                                                                    |
| Select Confirm contact<br>changes.        | i am the contact person   Someone eise is the contact person   Confirm contact charges   Company Phone   Company Phone   Same as physical address.   Postal Address   Address line 1   Enter a location   Address line 2   City   Sate   City   Sate   City   Sate   City   Sate   City   Sate   City   City   C                                                                                                    |
| Select Confirm contact<br>changes.        | i a m te contact person   Confirm contact charges   Confirm contact charges   Company Phone   Company Phone   Same as physical adoress.   Postal Address   Address line 1   Inter a location   Address line 2   Inter a location   Address line 2   Inter a location   Address line 2   Inter a location   Address line 2   Inter a location   Address line 2   Inter a location   Address line 2   Inter a location   Address line 2   Inter a location   Address line 2   Inter a location     Address line 1     Inter a location     Address line 2     Inter a location     Address line 2     Inter a location     Inter a location     Inter a location     Inter a location                                                                                                    |
| Select Confirm contact<br>changes.        | i am the contact person   Comform contact changes   Comform contact changes   Company Phone   Company Phone   Same as physical address.     Postal Address   Address line 1   Enter a location   Address line 2   City   Sate   City   Sate   Contact   Contact </th                                                                                                    |
| Select Confirm contact<br>changes.        | <ul> <li>Im the contact person</li> <li>Some revie is the contact person</li> <li>Confirm contact drange</li> <li>Confirm contact drange</li> <li>Confirm contact drange</li> <li>Confirm contact drange</li> <li>Confirm contact drange</li> <li>Confirm contact drange</li> <li>Confirm contact drange</li> <li>Some are physical address.</li> </ul> Postal Address Postal address. Postal address. Contact contact person Contact contact person Contact person Contact person Contact person Contact person Contact person Contact person <p< th=""></p<> |

| <u>Step 9</u><br>Select <b>Submit</b>                       | Contact person  I am the contact person  Someone else is the contact person  Company email  Company Phone  Dotal Address  Same as physical address.                                                                                                    |
|-------------------------------------------------------------|----------------------------------------------------------------------------------------------------|
| Your request has now<br>been lodged with the<br>department. | Home       Exports       Certificates       Account       Inbox       Ug User Guide v         Image: Certificates       Account       Inbox       Ug User Guide v         Image: Certificates       Account       Inbox       Ug User Guide v         Image: Certificates       Account       Inbox       Ug User Guide v         Image: Certificates       Account       Inbox       Ug User Guide v         Image: Certificates       Account       Inbox       Ug User Guide v         Image: Certificates       Account       Inbox       Ug User Guide v |

### Contact the NEXDOC help desk.

For more information or assistance, please contact <u>NEXDOC@aff.gov.au</u>